## Trancar Programa

| Sistema            | SIGAA                    |
|--------------------|--------------------------|
| Módulo             | Graduação                |
| Usuários           | Perfil Específico do DAE |
| Perfil             | Administrador DAE        |
| Última Atualização | 11/10/2016 13:46         |

Esta funcionalidade permitirá ao usuário realizar o trancamento de programa de um aluno.

De acordo com a Resolução nº 103/2006 do Conselho de Ensino, Pesquisa e Extensão (CONSEPE), se o discente precisar se ausentar da Universidade, mas não quiser perder o vínculo, pode solicitar o trancamento de seu programa por um prazo de no máximo 04 (quatro) semestres, desde que não o faça no semestre em que ingressou na instituição. A vantagem é que esse período não será computado para a sua integralização curricular, não interferindo no prazo que o aluno tem para terminar seu curso.

Para realizar esta operação, o usuário deverá acessar o SIGAA  $\rightarrow$  Módulos  $\rightarrow$  Graduação  $\rightarrow$  Matrículas e Programas  $\rightarrow$  Programa  $\rightarrow$  Trancar Programa.

O sistema exibirá a seguinte tela:

|                   | INFORME OS CRITÉRIOS DE BUSCA |
|-------------------|-------------------------------|
| Matrícula:        |                               |
| CPF:              |                               |
| Nome do Discente: | NOME DO DISCENTE              |
| Curso:            |                               |
|                   | Buscar Cancelar               |

## Graduação

Caso desista da operação, clique em **Cancelar**. Uma janela será apresentada para confirmação. Esta operação será válida para todas as telas que apresentarem esta função.

Para voltar para o menu principal do módulo Graduação, clique no link Graduação.

O usuário deverá informar pelo menos um dos critérios descritos abaixo:

- Matrícula: Informe o número da matrícula do discente;
- CPF: Informe o número do CPF do discente;
- Nome do Discente: Informe o nome completo do discente;
- Curso: Informe o curso da matrícula do discente.

Para realizar a busca, clique em **Buscar**.

Exemplificaremos a operação informando o Nome do Discente. A seguinte tela será gerada:

Last update: 2016/10/11 3:46

|    |                                 |                  | 🔍: Visualizar Detalhes | 🔇: Selecionar Discente |        |   |  |
|----|---------------------------------|------------------|------------------------|------------------------|--------|---|--|
|    | SELECIONE ABAIXO O DISCENTE (1) |                  |                        |                        |        |   |  |
|    | Matrícula                       | Aluno            |                        |                        | Status |   |  |
| CC | COMUNICAÇÃO SOCIAL - NATAL      |                  |                        |                        |        |   |  |
|    | 201000000                       | NOME DO DISCENTE |                        |                        | ATIVO  | ٩ |  |
|    |                                 |                  | 1 discente(s) e        | encontrado(s)          |        |   |  |

Apenas os discentes com *Status* <u>Ativo</u>, <u>Formando</u>, <u>Trancado</u> e <u>Afastado</u> poderão ter seu programa trancado.

O usuário poderá visualizar detalhes do discente, para isso clique no ícone 💻. Veja abaixo a exemplificação da tela que será gerada:

|                                                      |                                                    | SELECI                                                   | IONE ABAIXO O                                                     | DISCENTE (1)                          |                                                   |                                            |                                    |                                               |
|------------------------------------------------------|----------------------------------------------------|----------------------------------------------------------|-------------------------------------------------------------------|---------------------------------------|---------------------------------------------------|--------------------------------------------|------------------------------------|-----------------------------------------------|
| Matrícula A                                          | luno                                               |                                                          |                                                                   |                                       |                                                   |                                            | Statu                              | s                                             |
| COMUNICAÇÃO SOC                                      | IAL - NATAL                                        |                                                          |                                                                   |                                       |                                                   |                                            |                                    |                                               |
| 201000000 N                                          | OME DO DISCENTE                                    |                                                          |                                                                   |                                       |                                                   |                                            | ATIVO                              | o 🤅                                           |
| Ano/Período de Ingresso: 2010.2                      |                                                    |                                                          |                                                                   |                                       |                                                   |                                            |                                    |                                               |
| login do                                             | Forma de Ingres                                    | so: VESTIBULAR                                           |                                                                   |                                       |                                                   |                                            |                                    |                                               |
| discente                                             | -                                                  | COMUNICACI                                               |                                                                   | AL Deserves int                       |                                                   |                                            |                                    |                                               |
|                                                      | Matriz Curricul                                    | ar: COMUNICAÇA                                           | AU SUCIAL - NAT                                                   | AL - Presencial -                     | PUBLICIDADE E                                     | PROPAGANDA - N                             | -                                  |                                               |
|                                                      |                                                    |                                                          |                                                                   |                                       |                                                   |                                            |                                    |                                               |
|                                                      |                                                    | DACHARELAD                                               | 0                                                                 |                                       |                                                   |                                            |                                    |                                               |
|                                                      |                                                    | BACHARELAD                                               | Índices Acadé                                                     | èmicos                                |                                                   |                                            |                                    |                                               |
| MC                                                   | IRA                                                | MC                                                       | Índices Acadé                                                     | èmicos<br>IECH                        | IEPL                                              | IEA                                        |                                    | IEAN                                          |
| <u>MC</u><br>7.7385                                  | <b>IRA</b><br>7.7385                               | MC<br>380.744                                            | Índices Acadé<br>IN                                               | èmicos<br>IECH<br>1.8125              | <b>IEPL</b><br>0.8442                             | <u>IEA</u><br>5.3079                       | 20                                 | <b>IEAN</b><br>61.1571                        |
| MC<br>7.7385                                         | <u>IRA</u><br>7.7385                               | 380.744                                                  | Índices Acadé                                                     | IECH                                  | <b>IEPL</b><br>0.8442                             | <b>IEA</b><br>5.3079                       | 20                                 | <b>IEAN</b><br>61.1571                        |
| <u>MC</u><br>7.7385                                  | <b>IRA</b><br>7.7385                               | MC<br>380.744<br>Obrigatórias                            | Índices Acadé                                                     | èmicos<br>IECH<br>1.8125              | IEPL<br>0.8442                                    | 1EA<br>5.3079                              | 20                                 | <b>IEAN</b><br>61.1571                        |
| <u>MC</u><br>7.7385                                  | IRA<br>7.7385<br>Comp. Cu                          | MC<br>380.744<br>Obrigatórias<br>irricular               | Índices Acadé<br>N<br>1 0<br>Atividade                            | èmicos<br>IECH<br>.8125<br>C<br>Comp. | IEPL<br>0.8442<br>Complementare<br>Curricular/Ati | IEA<br>5.3079<br>ss<br>vidade              | 20<br>Tot                          | IEAN<br>61.1571<br>tal                        |
| <u>MC</u><br>7.7385                                  | IRA<br>7.7385<br>Comp. Cu<br>CR                    | MC<br>380.744<br>Obrigatórias<br>Irricular<br>CH         | Índices Acadé<br>N<br>1 0<br>Atividade<br>CH                      | èmicos<br>IECH<br>.8125<br>Comp.      | IEPL<br>0.8442<br>Complementare<br>Curricular/Ati | IEA<br>5.3079<br>ss<br>vidade<br>CH        | 20<br>Tot<br>CR                    | IEAN<br>61.1571<br>tal<br>CH                  |
| MC<br>7.7385<br>Exigido                              | IRA<br>7.7385<br>Comp. Cu<br>CR<br>134             | MC<br>380.744<br>Obrigatórias<br>Irricular<br>CH<br>2010 | Índices Acadé<br>N<br>11 0<br>Atividade<br>CH<br>350              | èmicos<br>IECH<br>.8125<br>C<br>Comp. | IEPL<br>0.8442<br>complementare<br>Curricular/Ati | IEA<br>5.3079<br>ss<br>vidade<br>CH<br>420 | 20<br>Tot<br>CR<br>134             | IEAN<br>61.1571<br>tal<br>CH<br>2780          |
| MC<br>7.7385<br>Exigido<br>Integralizado             | IRA<br>7.7385<br>Comp. Cu<br>CR<br>134<br>52       | Obrigatórias<br>Irricular<br>CH<br>2010<br>780           | Índices Acadé<br>N<br>11 0<br>Atividade<br>CH<br>350<br>0         | èmicos<br>IECH<br>.8125<br>C<br>Comp. | IEPL<br>0.8442<br>complementare<br>Curricular/Ati | IEA   5.3079   is   vidade   CH   420   0  | 24<br>Tot<br>CR<br>134<br>52       | IEAN<br>51.1571<br>tal<br>2780<br>780         |
| MC<br>7.7385<br>Exigido<br>Integralizado<br>Pendente | IRA<br>7.7385<br>Comp. Cu<br>CR<br>134<br>52<br>82 | Obrigatórias<br>Irricular<br>CH<br>2010<br>780<br>1230   | Índices Acadé<br>1 0<br>1 0<br>Atividade<br>CH<br>350<br>0<br>350 | èmicos<br>IECH<br>.8125<br>C<br>Comp. | IEPL<br>0.8442<br>complementare<br>Curricular/Ati | IEA   5.3079   ss   vidade   420   0   420 | 20<br>Tot<br>CR<br>134<br>52<br>82 | IEAN<br>51.1571<br>tal<br>2780<br>780<br>2000 |

Para selecionar o discente, o usuário deverá clicar no ícone 🎱 . A seguinte tela será exibida:

|      | Matricula: 201000000                                                                        |
|------|---------------------------------------------------------------------------------------------|
|      | Discente: NOME DO DISCENTE                                                                  |
|      | Curso: COMUNICAÇÃO SOCIAL - NATAL - Presencial - PUBLICIDADE E PROPAGANDA - N - BACHARELADO |
|      | Status: ATIVO                                                                               |
|      | Tipo: REGULAR                                                                               |
|      |                                                                                             |
|      | Informe os dados para Trancamento do Programa                                               |
| Ano- | Período de Referência: * 2012 - 1                                                           |
|      | 🔽 Respeitar o limite máximo permitido de trancamentos                                       |
|      | Observação:                                                                                 |
|      |                                                                                             |
|      |                                                                                             |
|      |                                                                                             |
|      | << Escolher Outro Discente Cancelar Próximo Passo >>                                        |
|      |                                                                                             |

\* Campos de preenchimento obrigatório.

Caso deseje escolher outro discente, clique em **Escolher Outro Discente**. O sistema exibirá a tela inicial deste manual.

O usuário deverá informar o *Ano-Período de Referência* do trancamento, definir se o trancamento irá *Respeitar o limite máximo permitido de trancamentos* e fornecer alguma *Observação* sobre o trancamento. O conteúdo fornecido em *Observação* será exibido no histórico do aluno.

Para dar prosseguimento a operação, clique em **Próximo Passo**.

A seguinte tela será exibida:

| Matrícula: 2 | 201000000                                                                                                    |
|--------------|----------------------------------------------------------------------------------------------------|
| Discente: N  | NOME DO DISCENTE                                                                                              |
| Curso: C     | COMUNICAÇÃO SOCIAL - NATAL - Presencial - PUBLICIDADE E PROPAGANDA - N - BACHARELADO                          |
| Status: A    | ATIVO                                                                                                    |
| Tipo: R      | REGULAR                                                                                                    |
|              | CONFIRME OS DADOS PARA TRANCAMENTO DO PROGRAMA<br>Ano-Período: 2012.1<br>CONFIRME SUA SENHA<br>Senha: ******* |
|              | Confirmar < Voltar Cancelar                                                                                   |
|              | Campos de preenchimento obrigatório.                                                                          |

Para voltar para a tela anterior, clique em Voltar.

Para confirmar a operação, o usuário deverá informar sua senha de acesso ao sistema e clicar em *Confirmar*.

A seguinte mensagem de sucesso será exibida:

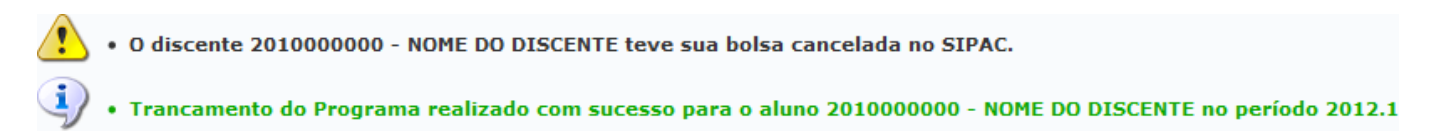

A mensagem de alerta disposta acima da mensagem de sucesso só será exibida quando o discente possuir uma bolsa na Instituição.

## **Bom Trabalho!**

## **Manuais Relacionados**

• Submeter Trancamento de Programa

<< Voltar - Manuais do SIGAA

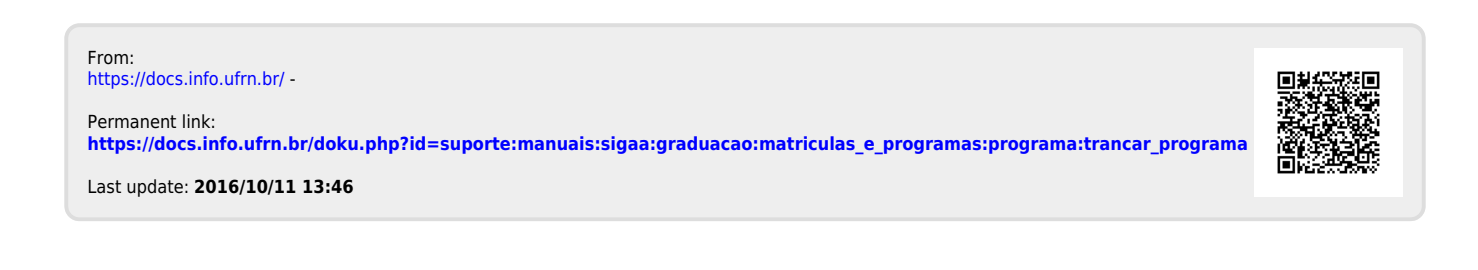